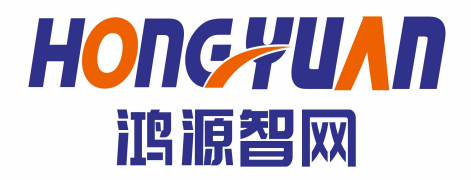

# 安全工器具力学试验智能管控平台

# **Intelligent Control Platform for Mechanical Test of Safety Tools**

使用手册

杭州鸿源智网检测技术有限公司

#### 目录

| 1 | 引言1            |
|---|----------------|
|   | 项目背景1          |
| 2 | 软件概述2          |
|   | 2.1 软件功能摘要2    |
|   | 2.2 软件功能描述2    |
|   | 2.3 性能         |
| 3 | 运行环境5          |
|   | 3.1 硬件与软件5     |
| 4 | 使用说明           |
|   | 4.1 安装和初始化6    |
| 5 | 运行说明7          |
|   | 5.1 软件整体图7     |
|   | 5.2 功能使用说明7    |
|   | 5.2.1 设备管理7    |
|   | 5.2.2 用户管理9    |
|   | 5.2.3 试验信息11   |
|   | 5.2.4 试件编号管理14 |
|   | 5.2.5 编号字典管理16 |

# 1 引言

尊敬的用户:

感谢您购买杭州鸿源智网检测技术有限公司产品。

### 项目背景

软件名称:安全工器具力学试验智能管控平台

英文名称: Intelligent Control Platform for Mechanical Test of Safety Tools **背景介绍:**【安全工器具力学试验智能管控平台】是对已有的电力系统工器具入 库检测的实际配置需求出发,建立了以综合入库工器具管理、测试设备管理和多

用户综合管理为核心的智能管控平台;帮助用户在解决基本数据管控配置的同时,实现各类增值业务可持续扩展,帮助客户降低信息化建设成本,提升核心竞争力。

目前很多软件系统开发后,都具有相应的配置以及可视化功能,但是多数配 置都具有一定的通用性和相似性,而如何针对工器具检测单位行业的需求,开发 一个界面友好,配置性灵活的软件平台就成为很多开发团队面临的问题。【安全 工器具力学试验智能管控平台】就是本着这种产品开发理念,重在提高用户的使 用体验,强调友好的用户交互和灵活的配置能力。

# 2 软件概述

### 2.1 软件功能摘要

安全工器具力学试验智能管控平台是一款采用 Java 框架,基于模型驱动开发的可视化管控工具。

整个软件系统采用模块化的设计思路,对项目所设计的设备,其软件的功能 模块可根据需要配置。

系统特点:

模块化设计,整个系统采用模块化的设计,能够灵活的增加新的功能模块; 操作系统独立,支持各类主流的浏览器,能够适用于多种操作系统;

强大的安全认证功能,提供业界标准的接入和安全认证功能,能够保证系统 安全可靠的运行;

简单易用的用户接口,方便用户操作和管理,界面友好,用户操作简单;

良好的可扩展性:系统能够应对未来业务和功能发展的需要,在第一阶段成 果的基础上,系统可以增加对更多工器具数据交互的支持;

灵活的控制功能:针对管理员与普通用户设计了不同的访问控制,普通用户 仅能访问自己所拥有的工具器及实验设备;设备管理员能够统筹所有用户的信息 并灵活配置工器具的入库。

### 2.2 软件功能描述

| 编号  | 功能(类)名称 | 功能描述             | 重要等级 |
|-----|---------|------------------|------|
| 1   | 设备管理    |                  |      |
| 1.1 | 添加设备    | 添加用于测试工器具的设备,包括: | А    |
|     |         | 设备编号;            |      |
|     |         | 设备别称;            |      |
|     |         | 关联用户;            |      |
|     |         | 备注;              |      |
|     |         | 操作;              |      |
| 1.2 | 编辑设备    | 可编辑设备的不同字段       | А    |

| 1.3 | 删除设备            | 删除某个设备                               | А |
|-----|-----------------|--------------------------------------|---|
| 2   | 用户管理(管理员)       |                                      |   |
| 2.1 | 添加用户            | 能够管理各类普通用户,包括:<br>用户名;               | А |
|     |                 | 单位;                                  |   |
|     |                 | 地址;                                  |   |
|     |                 | 电话;                                  |   |
|     |                 | 邮箱;                                  |   |
|     |                 | 备注;<br>提 <i>作</i>                    |   |
|     | 炉提田 白           | 採作;<br>可编辑田白的不同字段                    |   |
| 2.2 | 新期用户<br>(月) (月) | <u>时</u> 洲 4 用 ) 的 个 问 于 权           | A |
| 2.3 | 修改密码            | 修改用户的密码                              | A |
| 2.4 | 删除用户            | 删除某个用户                               | А |
| 3   | 工器具管理           | 对入库的工器具进行管理                          |   |
| 3.1 | 试件编号            | 工具器试件独一无二的编号管理                       | А |
| 3.2 | 工具器试件对          | 工具器试件编号对应的二维码及条                      | А |
|     | 应的二维码及条形        | 形码                                   |   |
|     | 码               |                                      |   |
| 3.3 | 移动端查询           | 移动端扫描二维码查询工器具的信<br>息                 | А |
| 3.4 | 编号字典管理          | 利用字典对工器具试件进行编号                       |   |
| 4   | 试验信息            | 利用设备对入库的工器具进行检测                      |   |
|     |                 | 后记录的信息                               |   |
| 4.1 | 试验设备选择          | 通过选定设备查询对应设备下所有                      | А |
|     |                 | 的经过检验的上器具信息                          |   |
| 4.2 | 条件过滤查询          | 按照个同的约束条件进行信息记录                      | А |
|     |                 | 的过滤,包括:                              |   |
|     |                 | 起始与结束时间;                             |   |
|     |                 | 试样编号;                                |   |
|     |                 | 试验编号;                                |   |
|     |                 | 试验人员;                                |   |
|     | )* c+           | <u></u> 仕务名称;                        |   |
| 4.3 | 清空 赤毛 ※は        | 宿至所有的过滤条件<br>大手后,每10m4 40% (雪台鸟,与长头) | A |
| 4.4 |                 | 查看每一条试验的详细信息,包括文<br>字描述与图样信息         | A |
| 4.5 | 修改              | 修改对应的试验记录,除试验编号外                     | А |
| 4.6 | 试验数据获取          | 文件形式获取试验中采集得到的数<br>据                 | А |
| 4.7 | 试验文档获取          | 文件形式获取试验中所有字段的数<br>据                 | А |

## 2.3 性能

软件可及时响应用户的操作,数据传输时间快,处理时间较短。

该产品第一个版本支持 Windows98/2000/XP 及更高版本的操作系统,适用于 各类主流的浏览器。

# 3 运行环境

# 3.1 硬件与软件

| 名称   | 详细要求                                                               |
|------|--------------------------------------------------------------------|
| 硬件设备 | ♦ Intel Pentium III 1GHZ 或以上的处理器;                                  |
|      | ◆ 256M 或以上的内存;                                                     |
|      | ◆ 剩余磁盘空间: 500MB 以上;                                                |
|      | ◆ 网络适配卡;                                                           |
| 软件   | 可选以下操作系统平台进行操作:                                                    |
|      | ♦ Microsoft Windows NT 4.0 (Workstation 或 Server, Service Pack 6); |
|      | ♦ Microsoft Windows 2000 (Professional 或 Server, Service Pack 3);  |
|      | (推荐)                                                               |
|      | ♦ Microsoft Windows XP (Professional 或 Home);                      |
|      | ♦ Microsoft Windows 7,8,10 (Professional 或 Home);                  |

# 4 使用说明

## 4.1 安装和初始化

- 1、电脑连接英特网,打开浏览器
- 2、输入网址 http://116.62.9.209:8080/hyzwweb
- 3、输入正确的用户名和密码,选择合适的登录方式(用户或管理员)
- 4、单击登录,确认登录
- 5、进行管理操作

# 5 运行说明

### 5.1 软件整体图

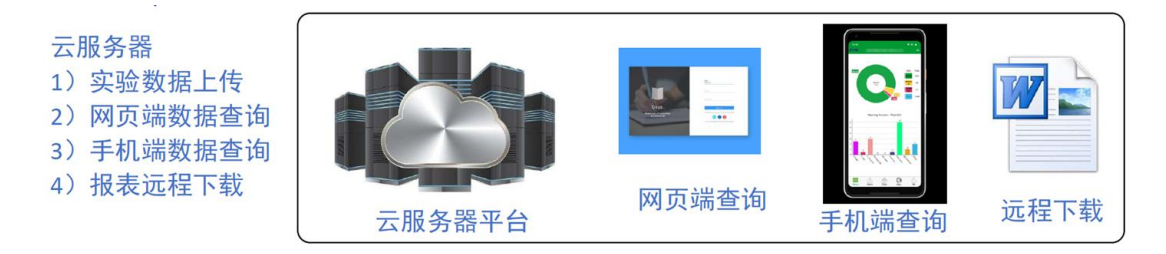

图1 软件整体设计图

# 5.2 功能使用说明

### 5.2.1 设备管理

| <b>0</b> 83                  | ■ 前页 /    | / 设备管理               |            |         |                | (*)       |  |  |  |  |  |  |
|------------------------------|-----------|----------------------|------------|---------|----------------|-----------|--|--|--|--|--|--|
| • estra                      | + 4805050 |                      |            |         |                |           |  |  |  |  |  |  |
| ± m~±n                       |           |                      |            |         |                |           |  |  |  |  |  |  |
| <ul> <li>utsoutus</li> </ul> | 序号        | 设备编号                 | 设备则称       | 关联用户    | 督注             | 1011      |  |  |  |  |  |  |
| ■ 就件编号编辑                     | 1         | 202005250001         | 静带拉力电最控制系统 | sq/Test | 测试设备           | SGEE BOX  |  |  |  |  |  |  |
| • #02.677                    | 2         | hyzw2020001          | 静蒂拉力电波控制系统 | rqi     | hyzw2020001    | 5911 801  |  |  |  |  |  |  |
|                              | 3         | hyzw2020002          | 静能拉力电波控制和终 | sqi     | 理也不知道          | 9342 893  |  |  |  |  |  |  |
|                              | 4         | hyzw2020000          | 静蒂拉力地被控制等的 | raj     | 修图20200717图i式A | SHL BUX   |  |  |  |  |  |  |
|                              | 6         | 65H133BHyzxx20220004 | 网络拉力和装饰和拉纳 | fulei   |                | 5252 #933 |  |  |  |  |  |  |
|                              | 6         | 20                   | 安全带        | wangian | 123123         | 9442 #33  |  |  |  |  |  |  |

#### 图 2 设备管理页面

### 5.2.1.1 添加设备

添加设备将设置新增设备的参数,包括如下几方面的内容:

- ♦ 设备编号;
- ◆ 设备别称;
- ♦ 设备密码;
- ◆ 关联用户;

- ♦ 设备类型;
- ◆ 地址;
- ◆ 备注。

| 46 mm                      | E 篇页 / 设备管理 |                   |            |         |        |                 |
|----------------------------|-------------|-------------------|------------|---------|--------|-----------------|
| • (2510)                   | + #1112668  |                   |            |         |        | 增加/修改设备         |
| ≜ m≏sea                    |             |                   |            |         | 0546   |                 |
| <ul> <li>IOMER</li> </ul>  | 序号          | 设备编号              | 设备别称       | 关联用户    |        |                 |
| 雪 试件编号管理                   |             | 202005250001      | 静弱拉力电源控制系统 | sqiTest | 设备创称:  |                 |
| <ul> <li>编号字段管理</li> </ul> | 2           | hyzw2020001       | 静荷位力电波控制系统 | 64      | 设备变码:  |                 |
|                            | 3           | hyzev2020002      | 静调拉力电遥控制系统 | scj     | 关联用户:  | ill:3押 ~        |
|                            | 4           | tyzw2020003       | 静稳拉力电波控制系统 | sa      | 设备类型:  |                 |
|                            | 5           | 积H1383Hyzw2020004 | 静荷拉力电波控制系统 | fulei   | M057 - |                 |
|                            | 6           | 20                | 安全带        | wangian |        |                 |
|                            |             |                   |            |         | 麟注:    | <b>6</b> 00 253 |

图3添加设备

# 5.2.1.2 编辑设备

添加设备将设置需要编辑设备的参数,包括如下几方面的内容:

- ♦ 设备编号;
- ◆ 设备别称;
- ♦ 设备密码;
- ♦ 关联用户;
- ♦ 设备类型;
- ◆ 地址;
- ◆ 备注。

| <b>6</b> 115 | 重 首页 / 设备管理     |                      |            |         |       |                |
|--------------|-----------------|----------------------|------------|---------|-------|----------------|
|              | + 10/0024545.00 |                      |            |         |       | 增加/修改设备        |
|              |                 |                      |            |         | 设器编号  | 202005250001   |
|              | 序号              | 设备编号                 | 设备影称       | 关联测户    |       |                |
|              | 1               | 202005250001         | 群药拉力电液控制系统 | sojTest | 设备则称: | 静稳拉力电遥控网系统     |
|              | 2               | hypex/2020001        | 静荷拉力地被拉制系统 | eqi     | 设督密码: | 123456         |
|              | 3               | hyzw2020002          | 静荷拉力电液控制系统 | sqi     | 关联用户: | sqjTest $\vee$ |
|              | 4               | hyzw2020003          | 静荷拉力均衡控制系统 | ল্ব     | 设备类型: | 安全管理成设施        |
|              | 5               | 65/95/538hy2m2020004 | 静荷拉力电液控制系统 | futeri  |       |                |
|              | 6               | 20                   | 安全物        | wangian | 超址:   | 北上大            |
|              |                 |                      |            |         | 备注:   | 201120A        |
|              |                 |                      |            |         |       |                |
|              |                 |                      |            |         |       |                |
|              |                 |                      |            |         |       | 0014. B231     |

图4编辑设备

# 5.2.1.3 删除设备

| <b>0</b> 115  | 亚 前页 / 设计       | 93<br>10              |            |          |                 | E.         |
|---------------|-----------------|-----------------------|------------|----------|-----------------|------------|
| • 2820        | + 35,002,66,030 |                       |            |          |                 |            |
| ± me%n        |                 |                       |            |          |                 |            |
| • stastus     | 序号              | 2000年                 | 设备制料       | 关联用户     | 祭法              | 操作         |
| 二、这件编号管理      | 1               | 202005250001          | 静荫拉力电遥控网系统 | acgTest  | Matala          | Kara BAN   |
| • 600-2-010TE | 2               | hyzw2020001           | 静荷拉力电通控制系统 | sqj      | hyzw2020001     | Save EERS  |
|               | 3               | tryzw2020102          | 静药性力电器控制系统 | વ્યું    | 我也不知道           | Sinal Bask |
|               | 4               | hyzx/2020003          | 静药拉力电遥控制系统 | sqi      | 御御20200717385ZA | KUVI MARK  |
|               | 5               | 80/H3R3Bityzx/2020004 | 静荷拉力电路的服务统 | tulei    |                 | SCVII BASS |
|               | 6               | 20                    | 安全带        | wangjian | 123123          | 1011 8552  |
|               |                 | • auser               | ×          |          |                 |            |

图 5 删除设备

## 5.2.2 用户管理

| <b>0</b> 115               | E n  | 5. / R-1200 |             |                                                                                                    |             |                      |           | *                   |
|----------------------------|------|-------------|-------------|----------------------------------------------------------------------------------------------------|-------------|----------------------|-----------|---------------------|
| <ul> <li>28127</li> </ul>  | + 38 | nna         |             |                                                                                                    |             |                      |           |                     |
| ▲ 800 100                  |      |             |             |                                                                                                    |             |                      |           |                     |
| • iA11468                  | 序母   | 用户名         | 单位          | 地址                                                                                                    | 电话          | 1036                 | 假注        | 接作                  |
| a wasaa                    | 1    | м           | 浙江工业大学计算机学院 | 第三十十十十五章 第二十五章 第二章 第三章 第三章 第三章 第三章 第三章 第三章 第三章 第三章 第三章 第三                                                                                                    | 15757126256 | 790095673@qq.com     | 派武服号      | 6072 65.50297 ann   |
| <ul> <li>编号字类链理</li> </ul> | 2    | zq Teol     | 浙江工业大学      | 第三十百年十月日<br>第三十二日日<br>第三十二日日<br>第三十二日<br>1月11日<br>1月111日<br>1月111日<br>1月111日<br>1月111日<br>1月111日<br>1月111日<br>1月111日<br>1月1111<br>1月1111<br>1月1111<br>1月1111<br>1月11111<br>1月11111<br>1月11111<br>1月111111 | 15757126256 | 790095673@qq.com     | 测试账号      | 5077 65-55297 ABD   |
|                            | 3    | fulei       | It          | 前和                                                                                                    | 111         | 123                  |           | 501 (6.0.251) (600  |
|                            | 4    | wangien     | 7638        | 留下                                                                                                    | 1           | 2                    | 3         | 500 (1.0.00) (1.00) |
|                            | 5    | zhangean    | 浙工大         | 留和路200号                                                                                                    | 123456123   | zhangsan@zjut.edu.cn | 西湖松湖中心田户名 | 5071 65-012971 ABD  |
|                            | 6    | fuleIO2     | 浙工大         | 10141205                                                                                                    | 151         |                      |           | 5001 (0.2020) (0.20 |
|                            |      |             |             |                                                                                                    |             |                      |           |                     |
|                            |      |             |             |                                                                                                    |             |                      |           |                     |
|                            |      |             |             |                                                                                                    |             |                      |           |                     |

#### 图 6 用户管理图

### 5.2.2.1 添加用户

添加用户将设置新增用户的参数,包括如下几方面的内容:

- ◆ 用户名;
- ♦ 单位;
- ◆ 地址;
- ◆ 电话;
- ◆ 邮箱;
- ◆ 备注。

| 直面 / 用户管理 |          |             |                                      |             |         |             |            |
|-----------|----------|-------------|--------------------------------------|-------------|---------|-------------|------------|
| + 350000  |          |             |                                      |             |         |             | 增加/修改用户信息  |
| -         |          |             |                                      |             |         | 周户名:        |            |
| 序母        | 用户名      | 柳位          | 胞壮                                   | 电话          |         |             |            |
| 1         | हत्।     | 浙江工业大学计算机学院 | 3亿1m854958534866746<br>通信和262886     | 15757126256 | 790090  | 柳位:         |            |
| 2         | saTpa    | WII47*      | 3位1666546588348566下布)<br>道南和18828346 | 15757126256 | 790096  | 地址:         |            |
| 3         | fidet    | It          | 195A)                                |             |         | 电话:         |            |
| 4         | wongjion | 7528        | W.F.                                 |             |         | BEAU :      |            |
| 5         | zhangean | 浙江大         | 而和約200号                              | 123456123   | zhangez | <b>假注</b> : |            |
| 6         | fuller02 | 浙工大         | 161025                               | 151         |         |             |            |
|           |          |             |                                      |             |         |             | 411. 1823) |
|           |          |             |                                      |             |         |             |            |
|           |          |             |                                      |             |         |             |            |
|           |          |             |                                      |             |         |             |            |
|           |          |             |                                      |             |         |             |            |

图7添加用户

### 5.2.2.2 编辑用户

编辑用户同样涉及到如下几方面的内容:

- ◆ 用户名;
- ♦ 单位;
- ◆ 地址;
- ◆ 电话;
- ◆ 邮箱;
- ◆ 备注。

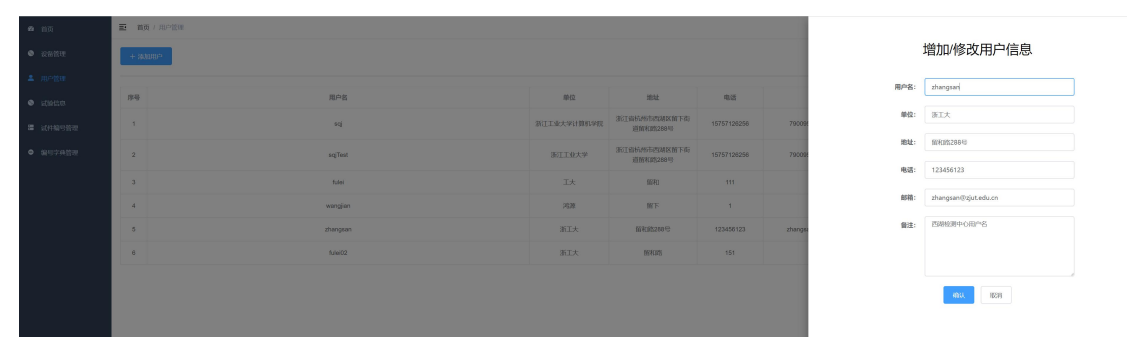

图 8 编辑用户

# 5.2.2.3 修改密码

#### 修改用户的密码。

| <b>8</b> 百页                     | E 首奏/用户管理 |          |            |      |        |   |                      |           | le le le le le le le le le le le le le l |
|---------------------------------|-----------|----------|------------|------|--------|---|----------------------|-----------|------------------------------------------|
| • estu                          | + 添加用户    |          |            |      |        |   |                      |           |                                          |
| <b>≜</b> не≌м                   |           |          |            |      |        |   |                      |           |                                          |
| <ul> <li>upsides</li> </ul>     | 34        | 用户名      |            | #42  | itt mi | 8 | 8578                 | 备注        | 關作                                       |
| <ul> <li>(0)100/0000</li> </ul> |           | eqj      |            | 修改密码 |        | × | 790095673@qq.com     | 3638-9    | GEL BERRY BSA                            |
| ● 编号字典管理                        | 2         | acjTeat  | 请输入密码:     |      |        |   | 790095673glqq.com    | 测试取号      | Get BOOKS BOX                            |
|                                 | 3         | tutei    | * 清再次输入密码: |      |        |   | 123                  |           | 5711 ROCEVI 855                          |
|                                 | 4         | wanglan  |            |      |        | 1 | 2                    | 3         | 541 857(254) 883                         |
|                                 | 5         | zhangsan |            |      |        |   | zhangsan@zjut.edu.on | 医磷酸酸中心用产名 | 6012 (KATEV) (883)                       |
|                                 | 6         | fulei02  |            |      |        |   |                      |           | 1011 #1202091 ASS                        |
|                                 |           |          |            |      |        |   |                      |           |                                          |
|                                 |           |          |            | 眼測   |        |   |                      |           |                                          |
|                                 |           |          |            |      |        |   |                      |           |                                          |

图9修改密码

### 5.2.2.4 删除用户

单击 删除, 弹出如下对话框:

| 40 mili                         | E na   | (x) the gam                                                                                                    |             |                          |             |                      |           | f                   |
|---------------------------------|--------|----------------------------------------------------------------------------------------------------|-------------|--------------------------|-------------|----------------------|-----------|---------------------|
| <ul> <li>RR890</li> </ul>       | + 36.0 | en la companya de la companya de la companya de la companya de la companya de la companya de la companya de la |             |                          |             |                      |           |                     |
| ≜ aete                          |        |                                                                                                    |             |                          |             |                      |           |                     |
| <ul> <li>Electricity</li> </ul> | 序号     | 用户包                                                                                                    | 单位          | 2812                     | 电话          | 40 AQ                | 督注        | 操作                  |
| <ul> <li>ALTERGER</li> </ul>    | 1      | 14                                                                                                    | 浙江工业大学计算机学家 | 浙江翰杭州市西湖区图下街<br>道照和四288号 | 15757128258 | 790095673@qq.com     | 391239-9  | 552) (P.21091) (P.5 |
| ● 加马宁共管理                        | 2      | aqiText                                                                                                    | WII@大学      | 浙江省杭州市西城区居下街<br>道居和第288号 | 15757128258 | 790395573@qq.com     | MARG      | 672 (8-41993) (8-8  |
|                                 | 3      | fulei                                                                                                    | It          | 93140                    |             | 123                  |           | 507 678/201 802     |
|                                 | 4      | wangian                                                                                                    | 21.00       | 牙服                       |             | 2                    | 3         | 602 (8.4595) (835   |
|                                 | 5      | zhengsan                                                                                                    | 浙工大         | 96652030B                | 123456123   | zhangsan@zjut.edu.on | 西林拉那中心用户名 | 500 60.0050 BBD     |
|                                 | 6      | 5.4e 02                                                                                                    | 浙工大         | 154048                   | 151         |                      |           | 600 60.45001 803    |
|                                 |        | • • • • •                                                                                                    | 8867        | X<br>REAL                |             |                      |           |                     |

图 10 删除用户

点击确认以删除某个用户。

## 5.2.3 试验信息

利用设备对入库的工器具进行检测后记录的信息。

### 5.2.3.1 试验设备选择

点击"请选择实验设备"下拉框,选择想要查看的设备,如下图所示:

| @ 前页                         | 三 首页  | / 试验信息           |           |                |       |      |         |          |                     |
|------------------------------|-------|------------------|-----------|----------------|-------|------|---------|----------|---------------------|
| 设备管理                         | 请选择试验 | 检设备: hyzw2020001 | ~         |                |       |      |         |          |                     |
| ▲ 用户管理                       |       |                  |           |                |       |      |         |          |                     |
| <ul> <li>itigifie</li> </ul> | 条件过滤: | 〇 开始日期           | 至 结束日期    | -3388.2.3.6414 | 0 89  |      | 请输入测试人员 | 1 請願入任务各 | 8 <b>4 0</b> 00 852 |
| 置 试件编号管理                     | 序号    | 试验编号             | 试件编号      | 试验人员           | 任务名称  | 试验时间 |         | 操作       |                     |
| <ul> <li>编号字典管理</li> </ul>   |       |                  |           | 请在上方语》         | 和武士设备 |      |         |          |                     |
|                              |       |                  | 共0条 〈 1 〉 | 0087 1 T       |       |      |         |          |                     |
|                              |       |                  |           |                |       |      |         |          |                     |
|                              |       |                  |           |                |       |      |         |          |                     |

#### 图 11 试验设备选择

# 5.2.3.2 条件过滤查询

输入过滤条件,点击"查询"按钮,如下图所示:

| <b>48</b> 首页               | ➡ 首页                 | 三 首页 / idlafics |              |       |               |                     |                  |  |  |  |  |  |  |
|----------------------------|----------------------|-----------------|--------------|-------|---------------|---------------------|------------------|--|--|--|--|--|--|
| 设备管理                       | 请选择试验设备: hyzw2020001 |                 |              |       |               |                     |                  |  |  |  |  |  |  |
| ▲ 用户管理                     |                      |                 |              |       |               |                     |                  |  |  |  |  |  |  |
| S 试验信息                     | 条件过滤:                | G 开始日期          | 至 结束日期       | 请输入试件 | <b>第号 0</b> 第 | 输入试验编号 🕜 请制         | 输入测试人员 2 请输入任务名称 |  |  |  |  |  |  |
| ■ 试件编号管理                   | 序号                   | 试验编号            | 试件编号         | 试验人员  | 任务名称          | 试验时间                | 操作               |  |  |  |  |  |  |
| <ul> <li>編号字典管理</li> </ul> | 1                    | 20200902165606  | WH004HCS0009 | hzzy  | 40a缓冲绳        | 2020-09-02 16:56:06 | 查看详情 修改 下载报表     |  |  |  |  |  |  |
|                            | 2                    | 20200902165139  | WH004HCS0013 | hzzy  | 40a缓冲绳        | 2020-09-02 16:51:39 | 查看详情 修改 下载报表     |  |  |  |  |  |  |
|                            | 3                    | 20200902165026  | WH004HCS0009 | hzzy  | 40a缓冲绳        | 2020-09-02 16:50:26 | 查看洋情 修改 下载报表     |  |  |  |  |  |  |
|                            | 4                    | 20200902161659  | HZ001AQD0011 | hzzy  | 80型安全带        | 2020-09-02 16:16:59 | 查看详情 修改 下载报表     |  |  |  |  |  |  |
|                            |                      |                 |              |       |               |                     |                  |  |  |  |  |  |  |

图 12 条件过滤查询

## 5.2.3.3 查看记录详情

点击"操作"栏中的"查看详情"按钮,如下图所示:

| <b>6</b> BA                  | 首页 / 试验信息         |              |                     |                     |                                           |             |                |     |  |  |  |  |
|------------------------------|-------------------|--------------|---------------------|---------------------|-------------------------------------------|-------------|----------------|-----|--|--|--|--|
| • Ratin                      | 请选择试验设备: hyzw2020 | 001 ~ RKG2   |                     |                     |                                           |             |                |     |  |  |  |  |
| ▲ 用户管理                       |                   |              |                     |                     |                                           |             |                |     |  |  |  |  |
| <ul> <li>instant</li> </ul>  | 条件过滤: ③ 开始日期      | 至 后来日期       | 请输入试件编号 0           | 新输入试验输电 <b>0</b> 请  | (1) ○ ○ ○ ○ ○ ○ ○ ○ ○ ○ ○ ○ ○ ○ ○ ○ ○ ○ ○ | 1 1939 (M22 |                | _   |  |  |  |  |
|                              |                   |              |                     |                     | 试验详细信息                                    |             |                | ×   |  |  |  |  |
| ■ 试件编号管理                     | 序号 试验编号           |              |                     |                     |                                           |             |                | ×   |  |  |  |  |
| <ul> <li>Meccanne</li> </ul> |                   | 检测单位:        | 武汉理工                | 送检单位:               | 鸿源智闻                                      | 试验编号:       | 20200902165606 |     |  |  |  |  |
| - multiplase                 |                   |              |                     |                     |                                           |             |                |     |  |  |  |  |
|                              | 2 20200902165139  | 设备编号:        | hyzw2020001         | 班站小组:               | 1班3组                                      | 审核人员:       | 李四             |     |  |  |  |  |
|                              | 3 20200902165026  | 试件名称:        | 缓冲绳                 | 试件编号:               | WH004HCS0009                              | 试验人员:       | hzzy           | - 1 |  |  |  |  |
|                              | 4 20200902161659  | 试验开始时间:      | 2020-09-02 16:56:06 | 试验停止时间:             | 2020-09-02 16:57:23                       | 实验数据:       | ARABATAN .     | _   |  |  |  |  |
|                              | 5 20200901154041  | 试验停止类型:      | 手动结束                | 最大试验力值:             | 6.941                                     | 试验备注:       | 铜丝绳,第一次试验      |     |  |  |  |  |
|                              | 6 20200901154039  | 试验结果:        | 不合格                 | 有效用:                | 12个月                                      |             |                |     |  |  |  |  |
|                              | 7 20200901154037  | HZ001AQD0011 | hzzy 80世经全帝         | 2020-09-01 15:40:37 | 查看评慎 修改 下极极表                              |             |                |     |  |  |  |  |

图 13 查看记录详情

# 5.2.3.4 试验数据修改

点击"操作"栏中的"修改"按钮,如下图所示:

| <b>8</b> B <u>T</u>        | 副     | 试验信/3           |         |                         |               |                                |             |                                                           |     |
|----------------------------|-------|-----------------|---------|-------------------------|---------------|--------------------------------|-------------|-----------------------------------------------------------|-----|
| <ul> <li>icadan</li> </ul> | 请选择试验 | 段备: hyzw2020001 | ~ 構定    |                         |               |                                |             |                                                           |     |
| ≗ m≏%±                     |       |                 |         |                         |               |                                |             | _                                                         |     |
| <ul> <li>#3968</li> </ul>  | 条件过滤: |                 | 至 结束日期  | 清输入证件编号 <b>0</b> 清输入试验物 | 18 <b>0</b> M | 输入测试人员 盖 请输入任务名称 盖             | - III - III | 2                                                         |     |
| 圖 试件编号管理                   | 序号    | 试验编号            |         |                         |               | alar Handles                   |             |                                                           |     |
| <ul> <li>编号字典管理</li> </ul> | 1     | 20200902165606  | 检测单位:   | 武汉理工                    | 送桧单位:         | 浅源智网                           | 试验编号:       | 20200902165606                                            | - 1 |
|                            | 2     | 20200902165139  | 设备编号:   | hyzw2020001             | 班站小组:         | 1班3组                           | 审核人员:       | 李四                                                        |     |
|                            | 3     | 20200902165026  | 试件名称:   | 现于中国                    | 试件编号:         | WH004HC\$0009                  | 试验人员:       | hzzy                                                      | - 1 |
|                            | 4     | 20200902161659  | 试验开始时间: | 2020-09-02 16:56:06     | 试验停止时间:       | 2020-09-02 16:57:23            | 实验数据:       | <ul> <li>         ·   ·   ·   ·   ·   ·   ·   ·</li></ul> | - 1 |
|                            | 5     | 20200901154041  | 试验停止类型: | 手动结束                    | 最大试验力值:       | 6.941                          | 试验备注:       | 朝丝绳,第一次试验                                                 |     |
|                            | 6     | 20200901154039  | 试验结果:   | 不合格                     | 有效期:          | 12个月                           |             |                                                           |     |
|                            | 7     | 20200901154037  |         |                         |               | 177 EN 100114626 1001160100 44 |             |                                                           |     |
|                            | 8     | 20200901154035  |         |                         |               | 44.43 MIRANUX MIRANU           |             |                                                           |     |

图 14 数据修改详情

修改对应数据后,点击"确认修改"即可。也可自定义修改的偏移量进行修改或新增数据。

### 5.2.3.4 试验数据获取

点击"实验数据"右边的"点击获取"按钮,如下图所示:

| 48 首页                         | 王 首页 / |                 |                         |                     |             |           |                                                                                                    |              |                |          |
|-------------------------------|--------|-----------------|-------------------------|---------------------|-------------|-----------|----------------------------------------------------------------------------------------------------|--------------|----------------|----------|
| ● 设备管理                        | 请选择试验  | 设备: hyzw2020001 | <ul> <li>₩02</li> </ul> |                     |             |           |                                                                                                    |              |                |          |
| L HOME                        |        |                 |                         |                     |             |           |                                                                                                    |              | _              |          |
| <ul> <li>adsorbust</li> </ul> | 条件过滤:  |                 | <b>至</b> 结束日期           | 请输入试件               | 编号 0 请输入试验的 | e o s     | 输入测试人员 💄 请输入任务名称 💄                                                                                                    | <u>通问</u> 清5 |                |          |
|                               |        |                 |                         |                     |             |           | 试验详细信息                                                                                                    |              |                | ×        |
| III 试件编号管理                    | 序号     | 试验编号            | 检测单位:                   | 武汉理工                |             | 送检单位:     | 鸿源智网                                                                                                    | 试验编号:        | 20200902165606 | <b>^</b> |
| <ul> <li>编号字典管理</li> </ul>    | 1      | 20200902185808  | 设备编号:                   | hyzw2020001         |             | 班站小组:     | 1班3組                                                                                                    | 审核人员:        | 李四             |          |
|                               | 2      | 20200902165139  | 试件名称:                   | 缓冲绳                 |             | 试件编号:     | WH004HCS0009                                                                                                    | 试验人员:        | hzzy           |          |
|                               | 3      | 20200902165026  | 试验开始时间:                 | 2020-09-02 16:56:06 | 5           | - 试验停止时间: | 2020-09-02 16:57:23                                                                                                    | 实验数据:        | Aratigo II     |          |
|                               | -4     | 20200902161659  |                         |                     |             | -         |                                                                                                    | -            |                |          |
|                               | 5      | 20200901154041  | 试验停止类型:                 | 手动结束                |             | 最大试验力值:   | 6.941                                                                                                    | 试验备注:        | 钢丝绳,第一次试验      |          |
|                               | 6      | 20200901154039  | 试验结果:                   | 不合格                 |             |           | 数<br>WH004HC50009-309時间 but 大小123                                                                                                    | 2568         |                | - 1      |
|                               | 7      | 20200901154037  | HZ001AQD0011            | hzzy                | 80里安全帝 2020 | 09: TRN ] | C\Users\ztt\Desktop\hyzw %\$82.6G8 *                                                                                                    | 8            |                |          |
|                               | 8      | 20200901154035  | HZ001AQD0011            | hzzy                | 80型安全带 2020 | 09- 🧭 ETS | <ul> <li>         ・</li> <li>         ・</li></ul> | 31           |                |          |
|                               |        |                 |                         |                     |             |           |                                                                                                    |              |                |          |

图 15 查看记录详情

### 5.2.3.5 试验文档获取

点击"操作"栏右边的"下载文档"按钮,如下图所示:

安全工器具力学试验智能管控平台

| 48 首页    | 董页 / 试验信息            |               |        |             |                     |                                   |                |
|----------|----------------------|---------------|--------|-------------|---------------------|-----------------------------------|----------------|
| 设备管理     | 请选择试验设备: hyzw2020001 | ~ 職定          |        |             |                     |                                   |                |
| ▲ 用户管理   |                      |               |        |             |                     |                                   |                |
| ◎ 试验信息   | 条件过滤: ① 开始日期         | <b>至</b> 结束日期 | 请输入试件的 | 15 <b>O</b> | 请输入试验编号 0 请         | 输入测试人员 😩 请输入任务名称                  | <b>主</b> 查询 清空 |
| ■ 试件编号管理 | 序号 试验编号              | 试件编号          | 试验人员   | 任务名称        | 试验时间                | 操作                                |                |
| 编号字典管理   | 1 20200902165606     | WH004HCS0009  | hzzy   | 40a缀)中绳     | 2020-09-02 16:56:06 | 查看详情 修改 下载版表                      |                |
|          | 2 20200902165139     | WH004HCS0013  | hzzy   | 40a级)中绳     | 2020-09-02 16:51:39 | 直看详情 修改 下载级表                      |                |
|          | 3 20200902165026     | WH004HCS0009  | hzzy   | 40a缓)中绳     | 2020-09-02 16:50:26 | 查看详情 修改 下载报表                      |                |
|          | 4 20200902161659     | HZ001AQD0011  | hzzy   | 80型安全带      | 2020-09-02 16:16:59 | 查看详情 修改 下载报表                      |                |
|          | 5 20200901154041     | HZ001AQD0011  | hzzy   | 80型安全带      | 2020-09-01 15:40:41 | 查看详细 修改 下载报表                      | ×              |
|          | 6 20200901154039     | HZ001AQD0011  | hzzy   | 80型安全带      | 2020-09- 文件名 @      | WH004HC50009-浅源智岡.docx            | 大小186.61KB     |
|          | 7 20200901154037     | HZ001AQD0011  | hzzy   | 80型安全带      | 2020-09- 下载到 🕽      | C:\Users\ztt\Desktop\hyzw 剩余82.6G | * 2018         |
|          | 8 20200901154035     | HZ001AQD0011  | hzzy   | 80型安全带      | 2020-09- 🦪 旭下歌      | × 直接打开 下机                         | 取消             |

图 16 查看记录详情

### 5.2.4 试件编号管理

对入库的工器具试件进行编号管理。

### 5.2.4.1 下载模板

点击"下载模板"按钮。构造模板信息,包括"送检单位的地市级区域"、"送 检单位代号"与"试件类型"。

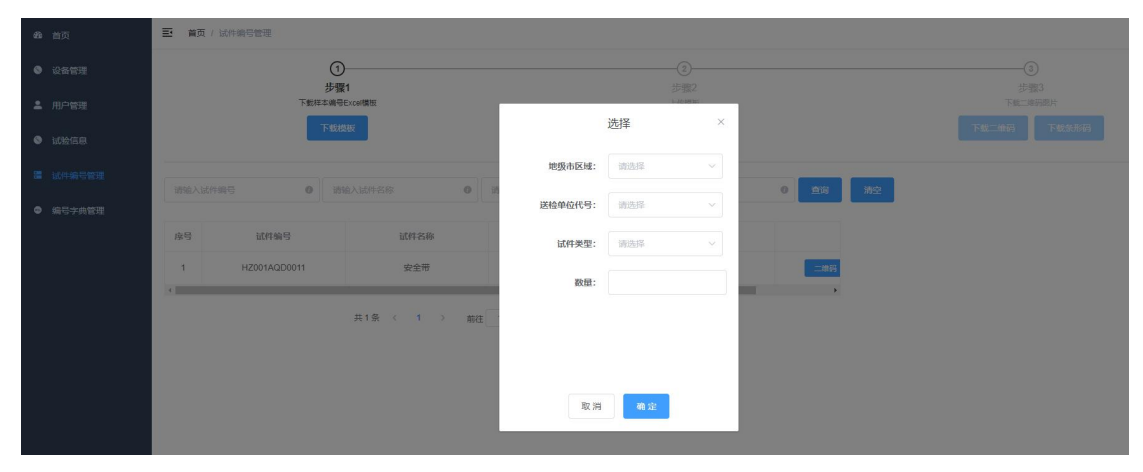

图 17 下载模板构造页面详情 填写完成后,可将模板下载至本地填写具体内容。

| 48 首页    | 普页 / 试件编号管理  |                             |                 |                      |                |                |  |
|----------|--------------|-----------------------------|-----------------|----------------------|----------------|----------------|--|
| 设备管理     |              |                             |                 | 2                    |                | 3              |  |
| 用户管理     |              | 》號(<br>下數样本編号Excel機版        |                 | シン3家2<br>上传模板        |                | が振ら<br>下職二時回回片 |  |
| S 试验信息   |              | 下载极板                        |                 | 上传模板                 |                | 下载二维码  下载急形码   |  |
| ■ 試件编号管理 | 请输入试件编号      | <ul> <li>请输入试件名称</li> </ul> | 0 清输入送检单位       | 資給入检測单位              | 0 <b>音词 滿空</b> |                |  |
| 编号字典管理   |              |                             |                 |                      |                |                |  |
|          | 试件编号         | 试件名称                        | 送检单位            | 检测单位                 | 操作             |                |  |
|          | HZ001AQD0011 | 安全带                         | 接向高速下载          |                      |                |                |  |
|          | ۰.           |                             | 文件名 前 试件编号录入模样  | <b>夏.ds</b> 大小4.50k  | ·B             |                |  |
|          |              | 共1条 < 1 →                   | 下數到 🔜 桌面        | 剩余88.2G8 ▼ <b>浏览</b> |                |                |  |
|          |              |                             | <b>Ø</b> IE下就 ~ | 直接打开 下载 取消           |                |                |  |
|          |              |                             |                 |                      |                |                |  |

图 18 下载模板确认详情

# 5.2.4.2 上传模板

点击"上传模板"按钮。上传已经填写好的内容。

|        | 前页 / 试件编号管理    |                      |           |              |                  |             |
|--------|----------------|----------------------|-----------|--------------|------------------|-------------|
| ● 设备管理 |                | 0                    |           | 2            |                  | 3           |
| ▲ 用户管理 | खना            | 少頭)<br>與本编号Excel構版   |           | ショ家2<br>上侍襟板 |                  | 下統二進列間片     |
| ◎ 试验信息 |                | 下载模板                 |           | 上传模板         |                  | 下载三维码 下载条形码 |
|        | 请输入试件编号        | 请输入试件名称              | 请输入送检单位 6 | 请输入检测单位      | 0 <b>1</b> 10 Hz |             |
| 编号字典管理 |                |                      |           |              |                  |             |
|        | 序号 试件编号        | 试件名称                 | 送检单位      | 检测单位         |                  |             |
|        | 1 HZ001AQD0011 | 安全带                  | 浙工大       | 浙工大          | _MB              |             |
|        | 4              |                      |           |              | ) b              |             |
|        |                | 共1.氨 < <b>1</b> > 前征 | E 1 页     |              |                  |             |

图 19 上传模板详情

### 5.2.4.3 二维码与条形码

点击"二维码"或"下载二维码"可下载对应试件的二维码与条形码。

| ₩. 100    | / 武件编号数理     |                      |                   |           |                    |      |                      |
|-----------|--------------|----------------------|-------------------|-----------|--------------------|------|----------------------|
|           |              | 0                    |                   |           | 0                  |      |                      |
|           |              | 步骤1<br>下数和本编词Excel操程 |                   |           | 步骤2上的轴线            |      | (伊爾)3<br>下死二(加平)801年 |
|           |              | T-324948             |                   |           | 上代股版               |      | F42=4665 F42583999   |
| 1810-1-17 | a+10.00      | 0 0150150            | 2000 X 2000 MIC 0 |           | a                  |      |                      |
| HIND ONLY |              |                      |                   |           |                    |      |                      |
| 序母        | 试件编号         | 试件名称                 | 退检单位              | 检测单位      | 接作                 |      |                      |
| 1         | H2001AQD0011 | 安全等                  | 浙工大               | 浙工大       | <b>29335</b> 87898 |      |                      |
| 2         | WH004HCS0001 | 180.408              | 2023/RT           | 网络普里利     | <b>1035</b>        |      |                      |
| 3         | WH004HC50002 | 86446                | RIZUEL            | MIRINA    | 21935              |      |                      |
| 4         | WH004HC50003 | 185/448              | RECORT            | 10.510.51 | <b>2005</b>        |      |                      |
| 5         | WH004HCS0004 | 185498               | 武汉理工              | 网络管理网     | 2/835 \$2591       |      |                      |
| 6         | WH004HC50005 | 102458               | RIGHT             | MARRIER   | <u></u>            |      |                      |
|           |              |                      |                   |           |                    |      |                      |
|           |              |                      | 团 20              | 一始于五百     | 日々亚印               | 下盐法库 |                      |

# 5.2.5 编号字典管理

点击"新增"可对应新增"送检单位的地市级区域"、"送检单位代号"与"试 件类型"。方便更快自定义模板。

| <b>43</b> 首页    | ₫ 首页 |    |          |     |       |     |        |    |    |      |    |    |  |
|-----------------|------|----|----------|-----|-------|-----|--------|----|----|------|----|----|--|
| ③ 设备管理          |      | 送村 | 金单位的地市级国 | 区域  | _     |     | 送检单位代号 |    | _  | 武件类型 |    |    |  |
| ▲ 用户管理          | 新增   |    |          |     | 新增    |     |        |    | 新增 |      |    |    |  |
| ◎ 试验信息          | 序号   | 代码 | 含义       | 操作  | 序号    | 代码  | 含义     | 操作 | 序号 | 代码   | 含义 | 操作 |  |
| <b>冒</b> 试件编号管理 |      |    | 暂无数据     |     |       |     | 暂无数据   |    |    | 智无政强 |    |    |  |
| 编号字典管理          |      |    |          |     |       |     |        |    |    |      |    |    |  |
|                 |      |    |          |     |       |     |        |    |    |      |    |    |  |
|                 |      |    |          |     |       |     |        |    |    |      |    |    |  |
|                 | •    |    |          | 图 2 | 21 编号 | 弓字貞 | 电管理说   | 羊情 |    |      |    |    |  |